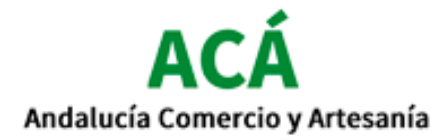

# Canjeo BONOS ACÁ – Cliente

# Campaña Bonos Consumo

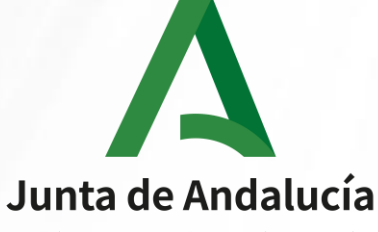

Consejería de Transformación Económica, Industria, Conocimiento y Universidades

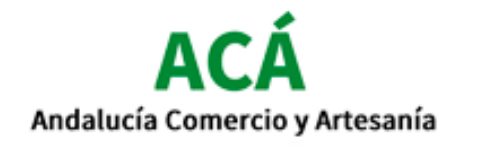

## **Ejemplo Tarjeta**

# 5€ Bono Descuento

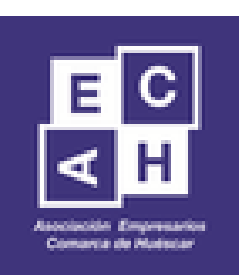

#### Términos y Condiciones

Válido para compras iguales o superiores a 30€ en establecimientos asociados No acumulable a otros bonos descuento u otras promociones del establecimiento Será requisito indispensable para poder beneficiarse de la promoción la descarga de la app ACÁ (ver reverso)

El periodo de vigencia de la promoción será hasta

Junta de Andalucía Consejería de Transformación Económica, Industria, Conocimiento y Universidades

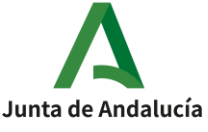

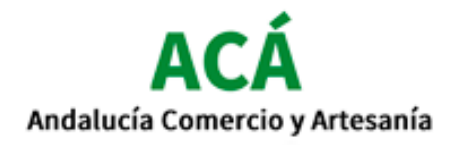

## **Ejemplo Tarjeta**

#### Pasos para hacer uso del bono descuento

1. Descárgate la APP "ACÁ Andalucía Comercio y Artesanía" disponible en Google Play para Android y en el App Store para iOS

 Registrate en la APP incorporando tus datos personales de contacto y contraseña

3. Entra en la APP con tu usuario y contraseña

 Accede desde el menú de la aplicación en la esquina superior izquierda al apartado "Tarjeta de Fidelización"

5. Escanea el código QR de esta tarjeta en el apartado "Escanear Cupón"

6. Muestra el código QR del apartado "Tarjeta de Fidelización" cuando realices tu compra en los establecimientos adheridos a la campaña

Conoce más detalles de la promoción en www.comercioandaluz.es

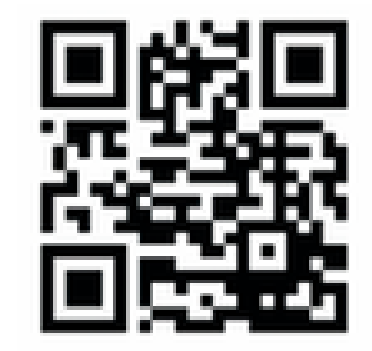

Código QR

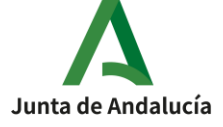

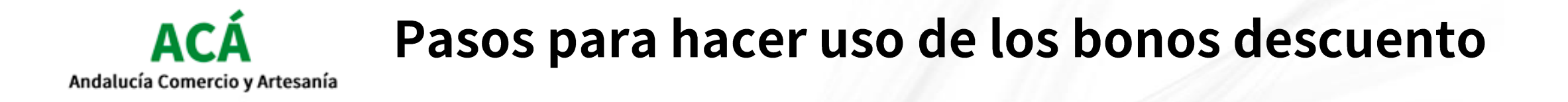

1. Descárgate la APP "ACÁ Andalucía Comercio y Artesanía".

2.Regístrate en la APP incorporando tus datos personales de contacto y contraseña.

3.Entra en la APP con tu usuario y contraseña.

4.Accede desde el menú de la aplicación en la esquina superior izquierda al apartado "Tarjeta de Fidelización".

5. Escanea el código QR de esta tarjeta en el apartado "Escanear Cupón".

6.Muestra el código QR del apartado "Tarjeta de Fidelización" cuando realices tu compra en los establecimientos adheridos a la campaña.

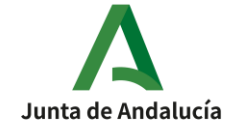

# 1. Descarga la APP en tu móvil

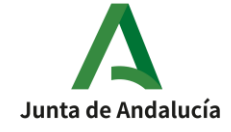

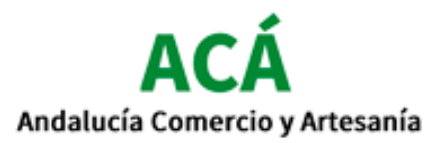

### 1. Descarga la APP en tu móvil.

1) Busca la App "Acá Andalucía" en Play Store para Android o en el App Store para iOS.

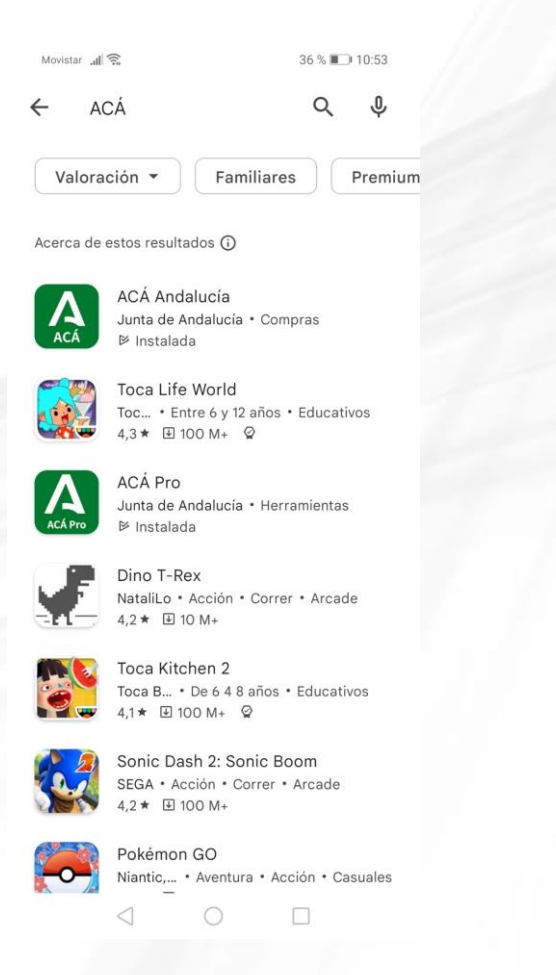

#### 2) Selecciona la App "Acá Andalucía.

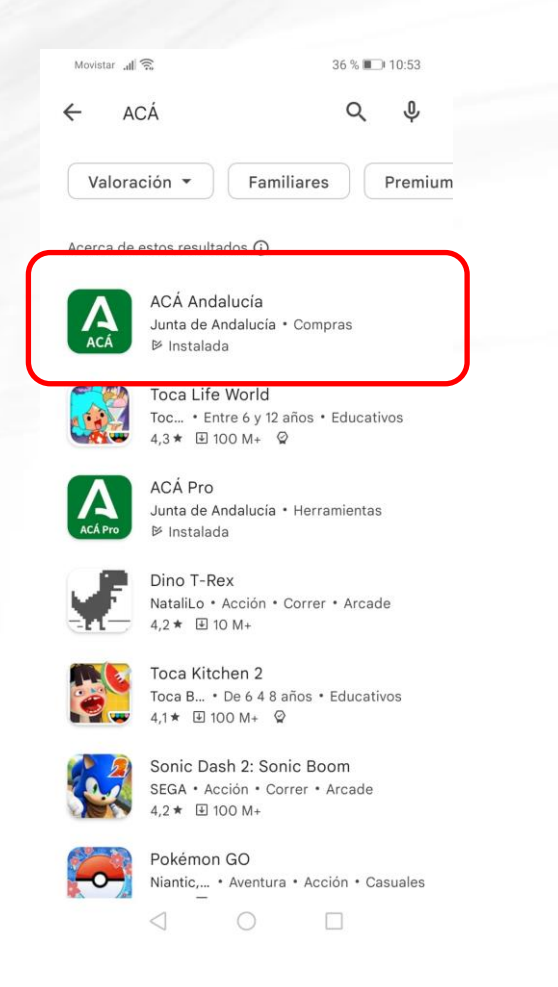

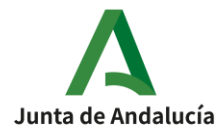

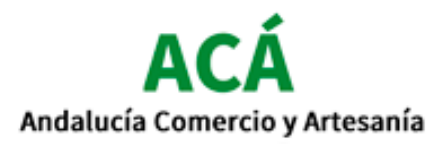

### 1. Descarga la APP en tu móvil.

3) Instala la App "Acá Andalucía".

4) Abre la App "Acá Andalucía".

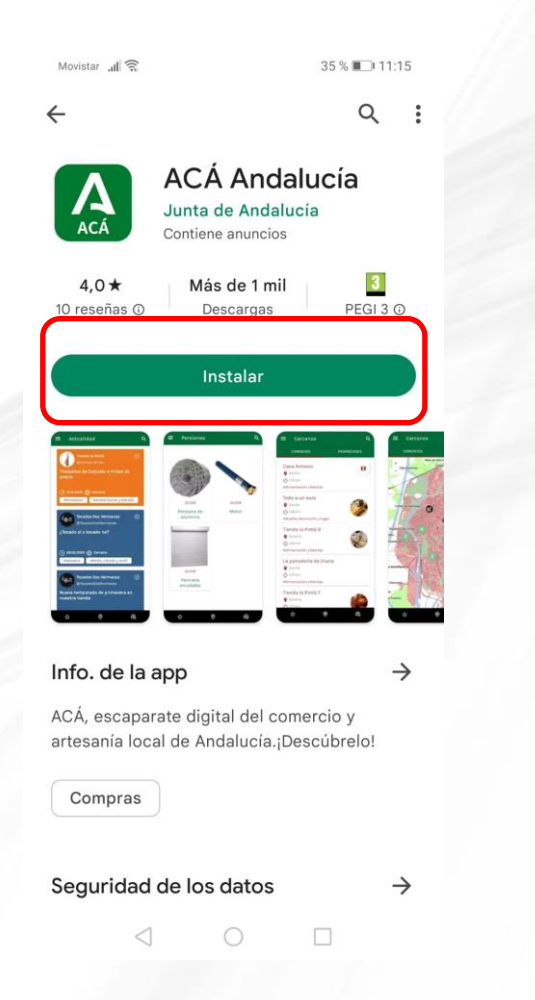

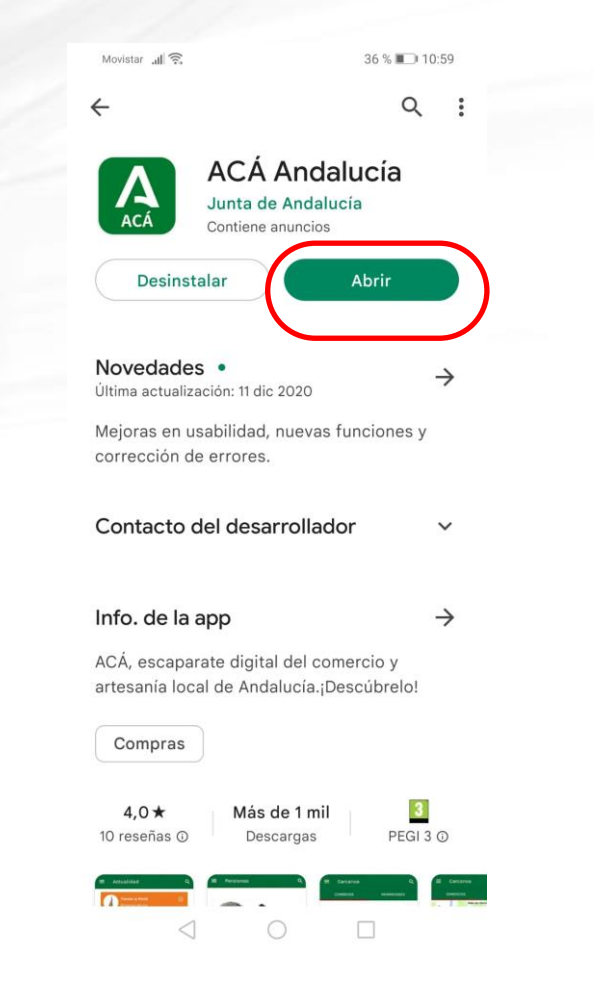

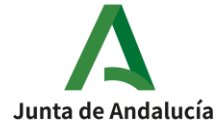

# 2. Regístrate en la APP

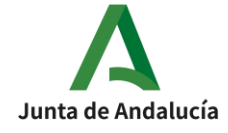

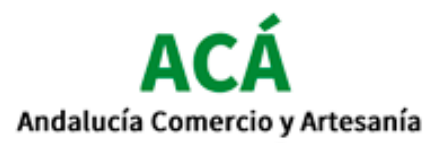

## 2. Regístrate en la APP.

1) Cuando abras la App, accede al menú en la esquina superior izquierda.

35 % 💷 11:18 Aovistar .II 🤶 Actualidad Q 🌷 Contenido Recientes LAMBDAUTO 2.000 S.L. (L) 06.08.2020 (Cercano #Vehículos y maquinaria #Promocion LAMBDAUTO 2.000 S.L. (L) 06.08.2020 (D) Cercano #Promocion #Vehículos y maquinaria ŝ 0 53 俞 0  $\triangleleft$ 

#### 2) Accede a "Iniciar Sesión".

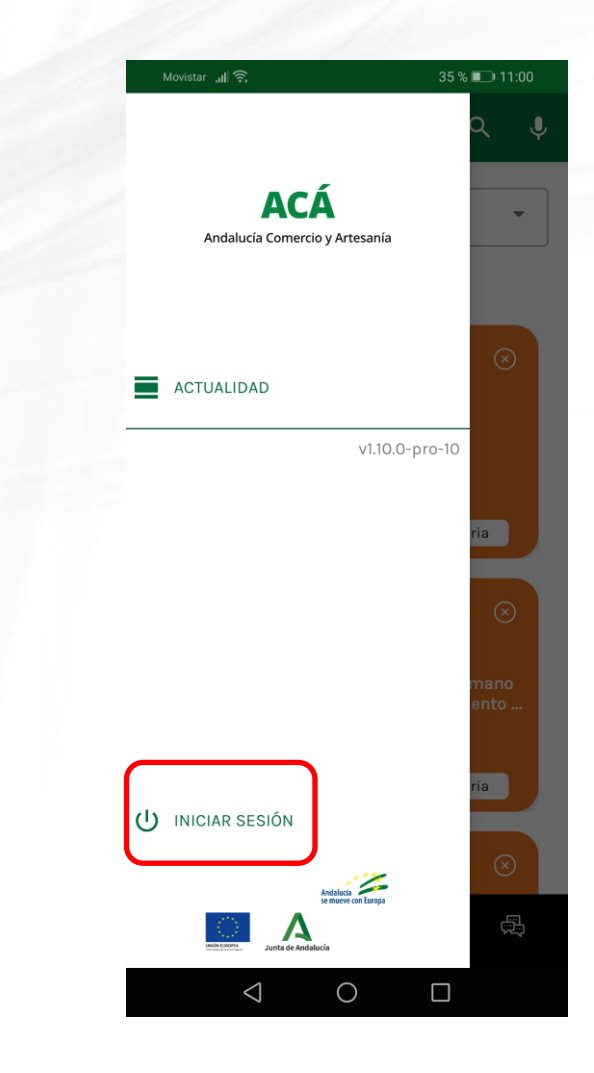

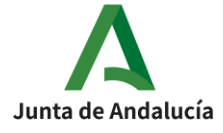

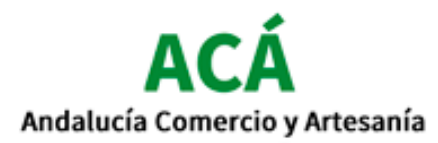

## 2. Regístrate en la APP.

#### 3) Accede a "Registrar".

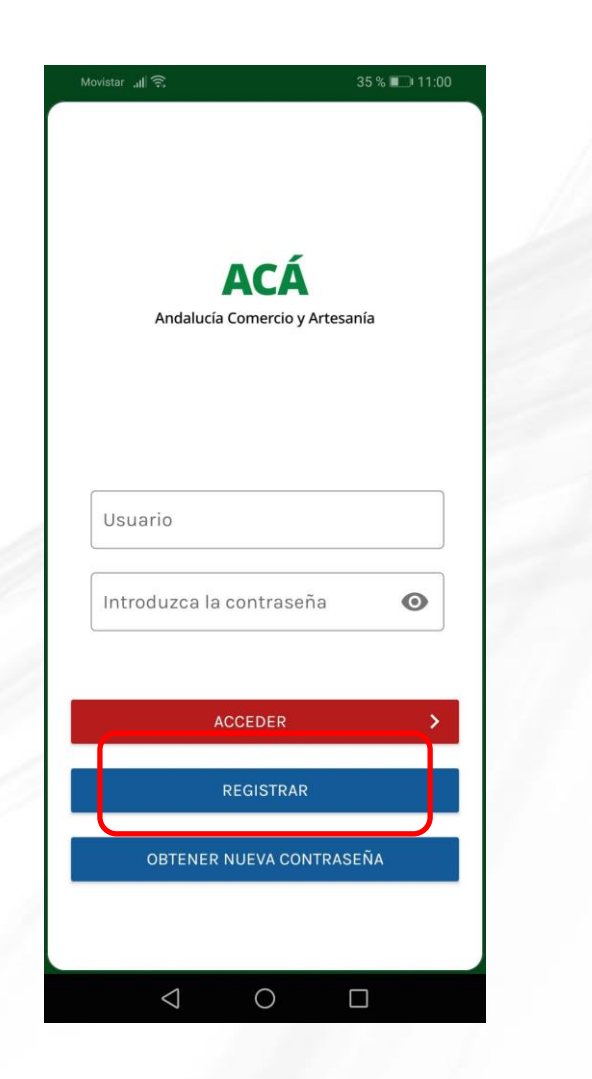

## 4) Registra todos tus datos, introduce una contraseña y dale a "Guardar".

| ←                     | Registro                                                           |        |
|-----------------------|--------------------------------------------------------------------|--------|
|                       |                                                                    |        |
|                       |                                                                    |        |
| Corr                  | eo electrónico                                                     |        |
|                       |                                                                    |        |
| Nom                   | bre                                                                |        |
|                       |                                                                    |        |
| Apel                  | lidos                                                              |        |
|                       |                                                                    |        |
| Teléi                 | fono                                                               |        |
|                       |                                                                    |        |
| - Provin<br>Sevill    | a                                                                  | -      |
|                       |                                                                    |        |
| - Ciuda               | d<br>a del Río                                                     |        |
|                       |                                                                    |        |
|                       |                                                                    |        |
| 05-13                 | go postal                                                          |        |
| Códi                  |                                                                    |        |
| Códi                  |                                                                    |        |
| Códi                  | oduzca la contraseña                                               | O      |
| Códi                  | oduzca la contraseña                                               | Ø      |
| Códi<br>Intro<br>Repi | oduzca la contraseña<br>te la contraseña                           | 0      |
| Códi<br>Intro<br>Repi | oduzca la contraseña<br>te la contraseña<br>Términos y condiciones | 0      |
| Códi<br>Intro<br>Repi | oduzca la contraseña<br>te la contraseña<br>Términos y condiciones | ©<br>© |

5) Una vez registrado, recibirás un email para activar tu cuenta de usuario.

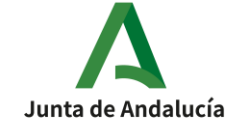

## 3. Entra en la APP con tu usuario y contraseña.

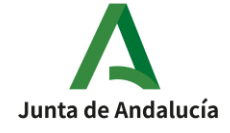

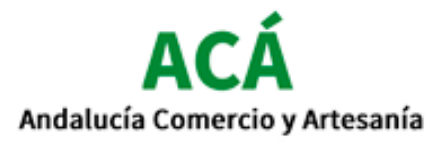

## 3. Entra en la APP.

1) Introduce tu usuario y contraseña y pulsa "Acceder".

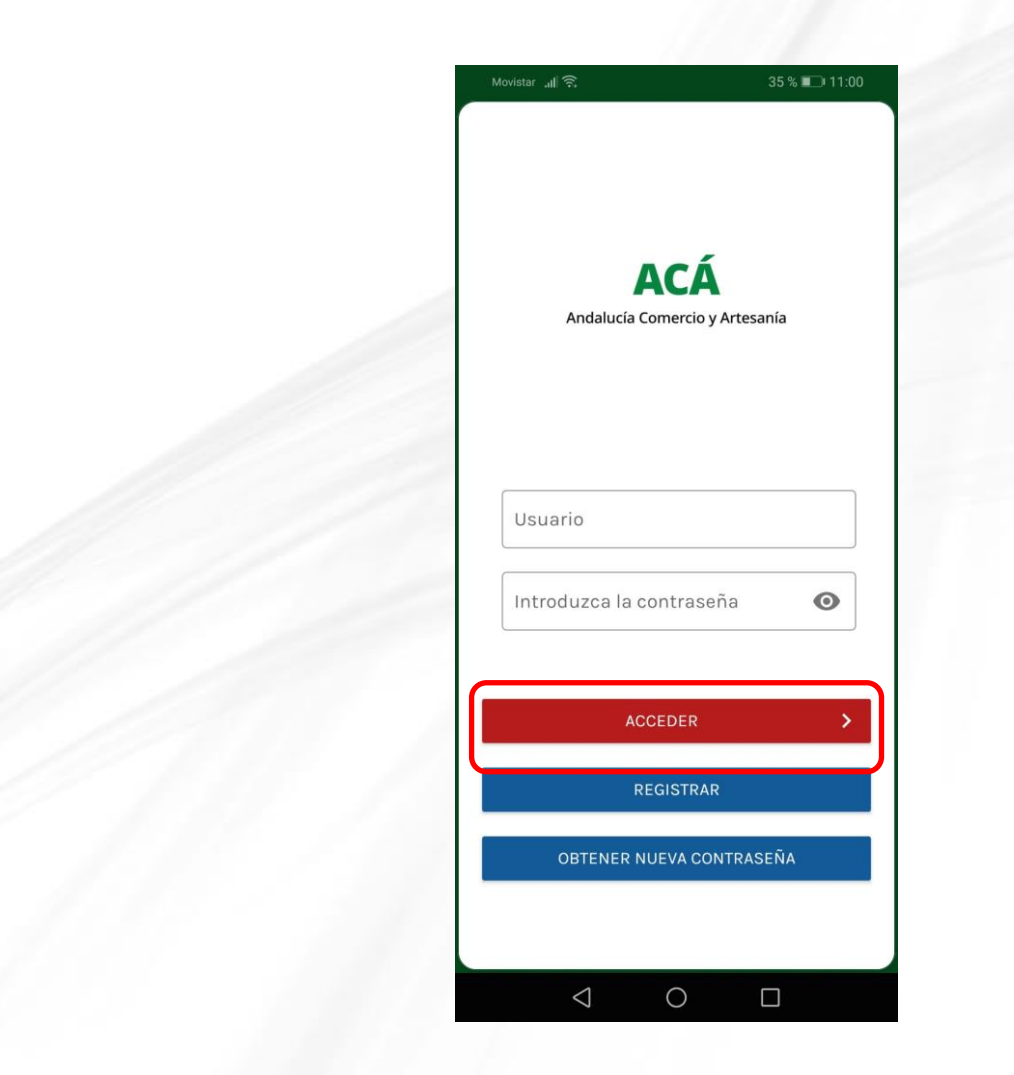

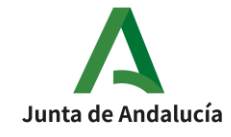

## 4. Accede al apartado "Tarjeta de Fidelización".

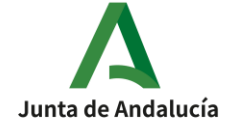

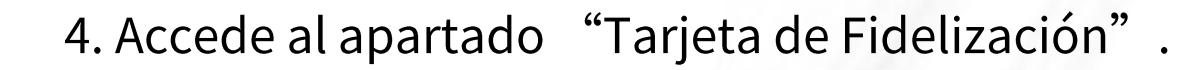

1) Cuando abras la App, accede al menú en la esquina superior izquierda.

ACÁ

Andalucía Comercio y Artesanía

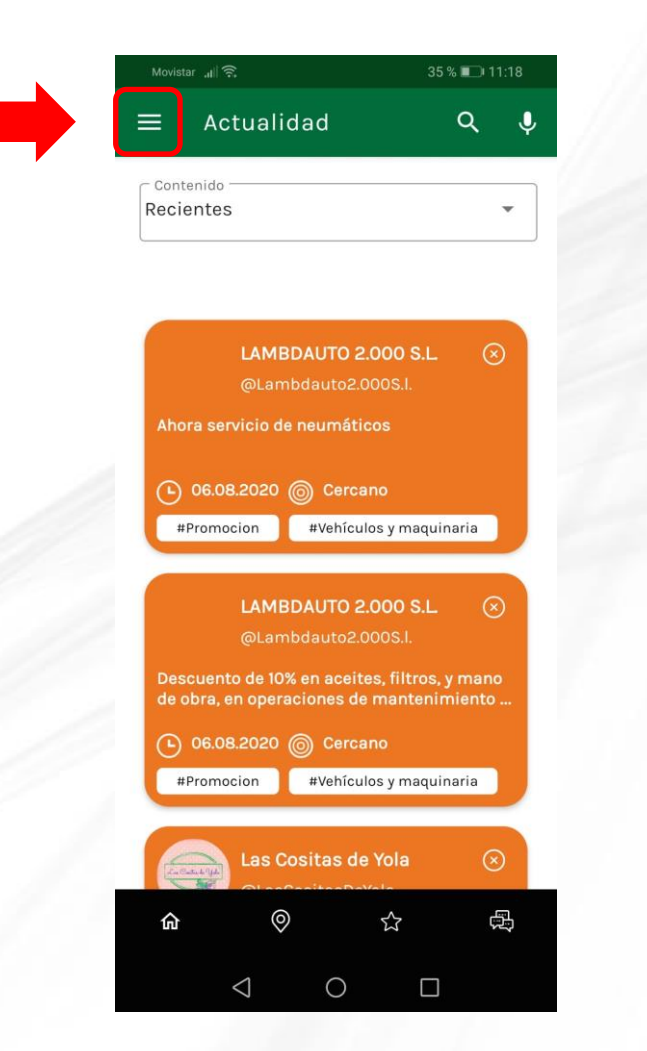

2) Accede a "Tarjeta de Fidelización".

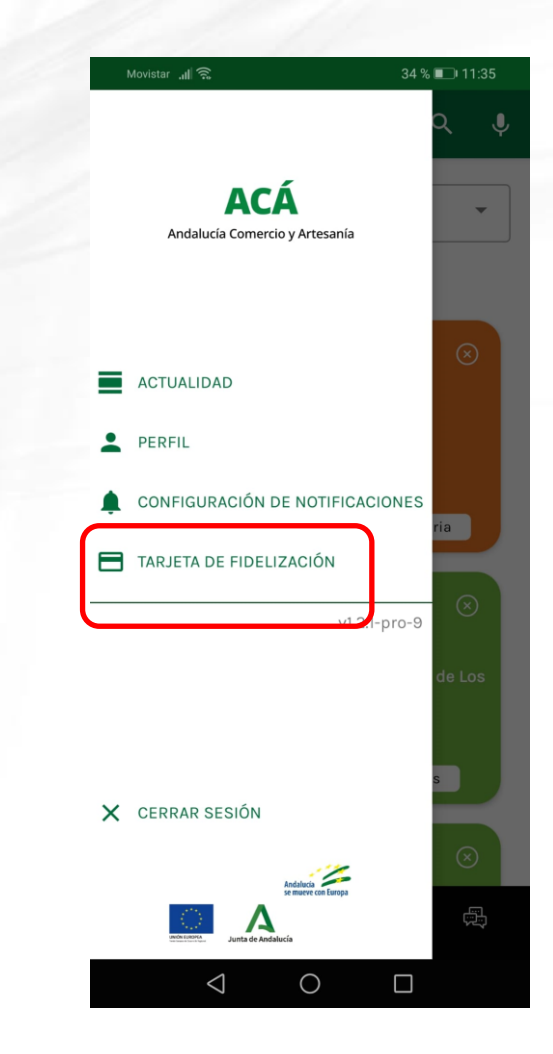

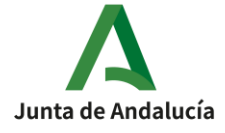

# 5. Escanea el código QR del Bono Consumo.

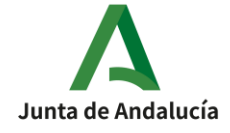

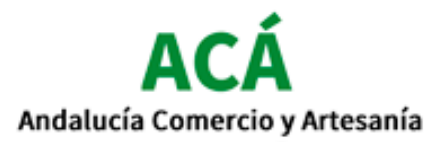

### 5. Escanea el código QR.

1) Dentro de "Tarjeta de Fidelización" accede a "Escanear Cupón"

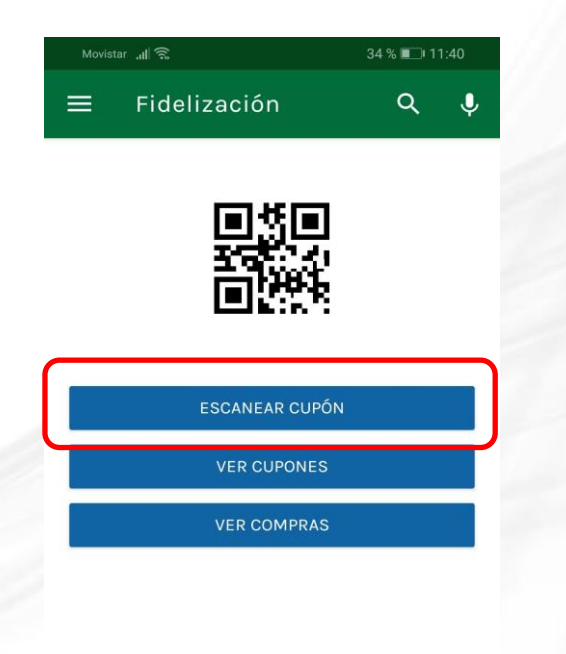

2) Una vez escaneado el código QR, accede a "Añadir Cupón".

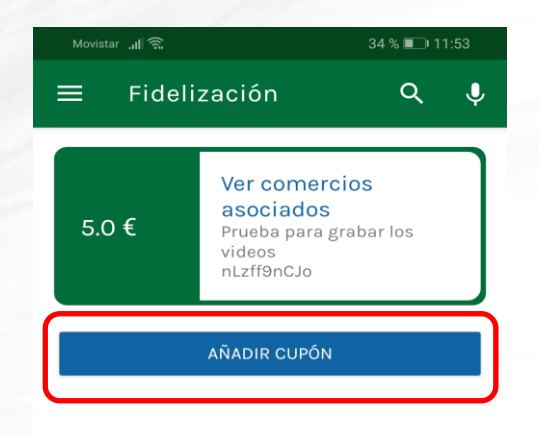

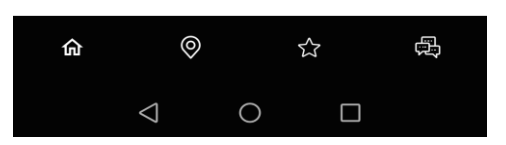

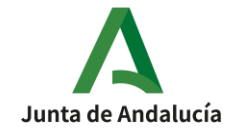

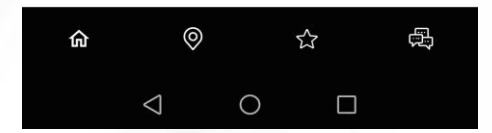

## 6. Muestra el código QR de tu Tarjeta de Fidelización.

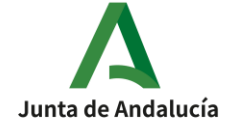

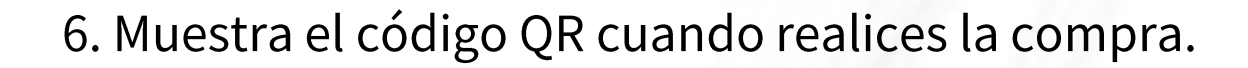

1) Dentro de "Tarjeta de Fidelización" muestra el Código QR cuando realices tu compra.

ACÅ

Andalucía Comercio y Artesanía

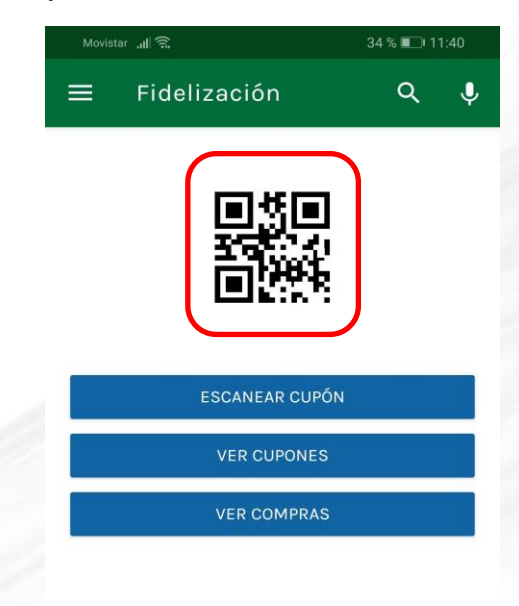

2) En el mismo apartado "Tarjeta de Fidelización" puedes ver los cupones acumulados y las compras realizadas.

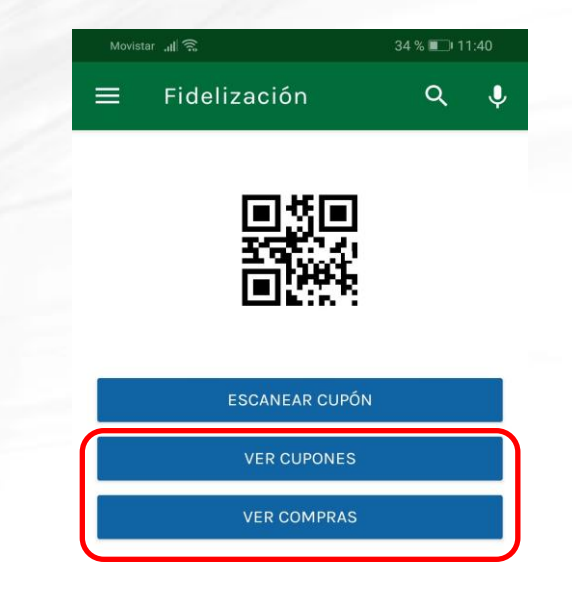

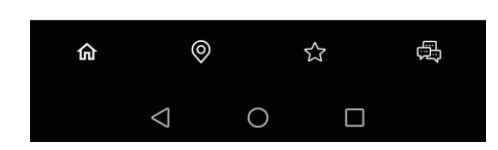

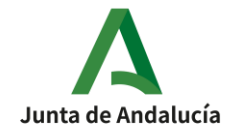

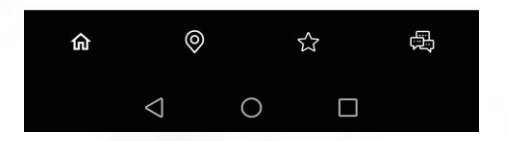

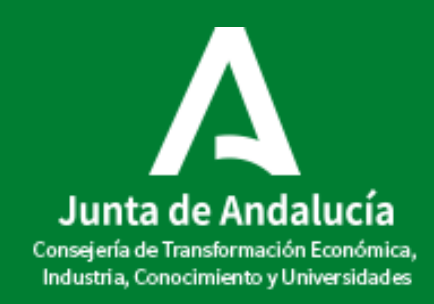